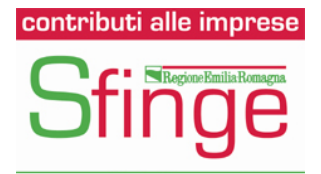

# Richiesta di visualizzazione dello stato delle pratiche presentate dai beneficiari del contributo ai sensi dell'Ordinanza Commissariale n. 57/2012 e ss.mm. – Manuale di utilizzo sistema Sfinge - Beneficiario

Ordinanza commissariale n. 57 del 12 ottobre 2012 e successive modifiche

# INDICE

| 1. | INTRODUZIONE                                       | 1 |
|----|----------------------------------------------------|---|
| 2. | ACCESSO AL SISTEMA SFINGE SISMA                    | 1 |
| 3. | PROCEDURA RICHIESTA VISUALIZZAZIONE STATO PRATICHE | 2 |

## **1. INTRODUZIONE**

Il presente manuale ha l'obiettivo di supportare l'utente beneficiario del contributo nell'operazione di accesso alla piattaforma informatica Sfinge Sisma in modo che possa visualizzare lo stato delle proprie pratiche in assoluta autonomia.

## 2. ACCESSO AL SISTEMA SFINGE SISMA

Per richiedere la visualizzazione dello stato della propria pratica, il beneficiario deve collegarsi al seguente indirizzo, la Home Page di Sfinge Sisma: https://sfingesisma.regione.emilia-romagna.it/sfinge\_si/aziende/WebLogin/

# **3. PROCEDURA RICHIESTA VISUALIZZAZIONE STATO PRATICHE**

1. Cliccare su "Richiesta visualizzazione stato pratiche" come evidenziato nell'immagine.

Richiesta visualizzazione stato pratiche – beneficiario

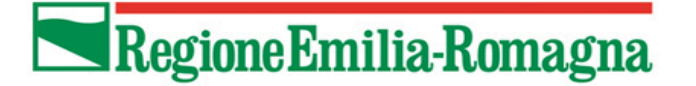

LOGIN

REGISTRAZIONE NUOVO UTENTE PRINCIPALE

DOCUMENTAZIONE

I

RICHIESTA VISUALIZZAZIONE STATO PRATICHE

| Area Riservata                         |      |
|----------------------------------------|------|
| Codice Organismo/Utente<br>principale: |      |
| Nome Utente:                           |      |
| Password:                              |      |
| [L]ogin                                |      |
| Hai dimenticato la passwo              | ord? |
| Documentazione                         |      |

- Selezionare la tipologia di beneficiario tra "Persona Fisica" o "Persona Giuridica" e successivamente la sotto tipologia tra:
  - Beneficiario
  - Soggetto terzo (delegato dal beneficiario)
  - Altro (con un campo testo dove specificare la sotto tipologia)

| Richiesta visualizzazione                           | stato pratiche – beneficiario                                |       |
|-----------------------------------------------------|--------------------------------------------------------------|-------|
| Regione Emilia-Rom                                  | agna                                                         |       |
|                                                     | RICHIESTA VISUALIZZAZIONE STATO                              |       |
| RICHIESTA VISUALIZZA<br>Passo 1: imposta la tipolog | ZIONE STATO<br>gia del soggetto                              |       |
| Tipologia soggetto *                                | Persona Fisica<br>Persona Giuridica                          |       |
| Per assistenze relativamente alla compila           | zione della domanda di contributo e di natura informatica, o | licca |
|                                                     | <u>Richiedi assistenza</u>                                   |       |

## RICHIESTA VISUALIZZAZIONE STATO

### Passo 2: Inserimento dei dati

| Persona Giuri                           | dic: ‡                        |
|-----------------------------------------|-------------------------------|
| Beneficiario                            | •                             |
| Beneficiario<br>Soggetto terzo<br>Altro | ) (delegato dal beneficiario) |

Ragione sociale \*

Tipologia soggetto

Sotto tipologia soggetto \*

DATI IMPRESA

3. Una volta compilati tutti i campi obbligatori (riconoscibili dalla presenza di un asterisco) ed effettuata l'operazione di verifica visualizzata nell'immagine, selezionare il pulsante "**REGISTRA**" per completare l'operazione.

| RICHIESTA VISUALIZZAZIONE                                                 | STATO                                                                                                    |
|---------------------------------------------------------------------------|----------------------------------------------------------------------------------------------------|
| Passo 2: Inserimento dei dati                                             |                                                                                                    |
| Tipologia soggetto                                                        | Persona Giuridici 🗘                                                                                                    |
| Sotto tipologia soggetto *                                                | Beneficiario 🛟                                                                                                    |
| DATI IMPRESA                                                              |                                                                                                    |
| Ragione sociale *                                                         |                                                                                                    |
| Telefono *                                                                |                                                                                                    |
| Partita IVA *                                                             |                                                                                                    |
| E-mail PEC                                                                |                                                                                                    |
| E-mail (NON deve essere<br>un indirizzo di posta certificata) *           |                                                                                                    |
| DICHIARAZIONE PER IL TRAT                                                 | TAMENTO DEI DATI PERSONALI                                                                                                    |
| I soggetti richiedenti l'accesso a<br>formazione o uso di atti falsi, ric | alle pratiche sono consapevoli delle sanzioni penali, nel caso di dichiarazioni non veritiere, di<br>hiamate dall'art. 76 del D.P.R. 445 del 28 Dicembre 2000. |
| Accetto la dichiarazione                                                  |                                                                                                    |
| Carta d'identità del beneficiario *                                       | Sfoglia) Nessun file selezionato.                                                                                                    |

NB. Nel caso in cui la richiesta provenga da un soggetto diverso dal beneficiario occorre caricare anche la carta di identità del richiedente

#### INFORMATIVA PER IL TRATTAMENTO DEI DATI PERSONALI

|  | 1) | ) P | re | m | e | S | s | а |
|--|----|-----|----|---|---|---|---|---|
|--|----|-----|----|---|---|---|---|---|

Ai sensi dell'art. 13 del D.Lgs. n. 196/2003 - "Codice in materia di protezione dei dati personali" (di seguito denominato "Codice"), la Struttura del Commissario delegato per la ricostruzione, in qualità di "Titolare" del trattamento, è tenuta a fornirle informazioni in merito all'utilizzo dei suoi dati personali. la rattamento del suoi dati per lo svolgimento di funzioni istituzionali da parte della Struttura del Commissario delegato per la ricostruzione, in quanto soggetto pubblico non economico, non necessita del suo consenso.

2) Fonte dei dati personali

La raccolta dei suoi dati personali viene effettuata registrando i dati da lei stesso forniti, in qualità di interessato, al momento della procedura di registrazione dei dati relativi al soggetto e degli utenti che accedono ai servizi web del sito Sfinge.

#### 3) Finalità del trattamento

I dati personali sono trattati per le seguenti finalità: Gestione dei Procedimenti connessi alle Ordinanze del Presidente della Regione Emilia-Romagna in qualità di Commissario delegato per la ricostruzione; Attività di Controllo: verifica che quanto indicato nei progetti finanziati sia realizzato secondo le disposizioni e sia coerente con gli obiettivi contenuti nel bando; in specifico: Controllo amministrativo: verifica il mantenimento dei requisiti previsti dalla normativa per ottenere il contributo; è precedente alla liquidazione ed erogazione del contributo; Controllo contabile: verifica di: regolarità della documentazione presentata, congruità della spesa rendicontata; è precedente alla liquidazione ed erogazione del contributo;

¥

Ho preso visione dell'informativa per il trattamento dei dati personali

Quanto fa 3 sommato a 7?

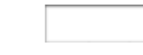

REGISTRA

ANNULLA

4. Il sistema effettua una verifica di corrispondenza rispetto alle domande di contributo già presenti all'interno dell'applicativo in riferimento alle ordinanze n. 57/2012 e ss.mm, n. 131/2013 e n. 70/2014. Se riscontra una corrispondenza, il beneficiario visualizza la seguente indicazione e deve attendere l'eventuale autorizzazione della Regione.

# Richiesta visualizzazione stato pratiche – Controllo corrispondenza a sistema

RICHIESTA VISUALIZZAZIONE STATO

Operazione eseguita, le credenziali saranno inviate all'indirizzo di posta inserito una volta che la richiesta verrà autorizzata

5. Se la richiesta è autorizzata dalla Regione, viene inviata alla casella di posta elettronica ordinaria (non PEC) del beneficiario (e in cc all'email del compilatore della pratica presente su Sfinge Sisma) un comunicazione contenente il link per visualizzare lo stato della propria pratica.

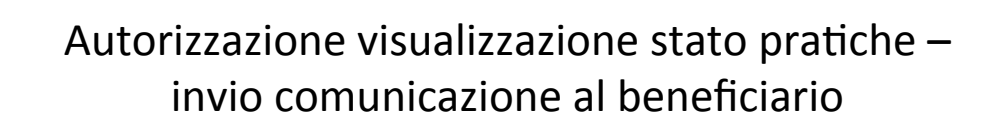

La richiesta è stata autorizzata, questo il link per consultare lo stato dei progetti: <u>https://sfingesisma.regione.emilia-</u> romagna.it/sfinge\_si/aziende/WebLogin/richiesta\_visualizzazione\_stato.php?parametri=X2knX3JgY2%7EgZXN0YT0oN%7D%3D%3D 6. Il beneficiario visualizza un set di informazioni relativo alle fasi di Istruttoria e Attuazione:

## Istruttoria

- Dettagli Pratica (Ragione Sociale, numero e data protocollo, data fine istruttoria formale e merito, date nuclei)
- Fascicoli istruttori (Numero protocollo del fascicolo istruttorio con la possibilità di scaricare il relativo file)
- Atti di concessione (Numero e data dell'atto di concessione con la possibilità di scaricare il relativo file)

|    | Visualizza                                                           | zione                | sta<br>Is         | to pra<br>trutto     | itich<br>ria       | e benef                          | ficiario                        | _                          |            |
|----|----------------------------------------------------------------------|----------------------|-------------------|----------------------|--------------------|----------------------------------|---------------------------------|----------------------------|------------|
|    |                                                                      | VISUA                | LIZZAZION         | E STATO PRATIC       | A                  |                                  |                                 |                            |            |
| na |                                                                      |                      |                   |                      |                    |                                  |                                 |                            |            |
|    | Pagina 1 di 1 Registrazioni dalla 1 alla 1 di 1                      |                      |                   | Dettagli pratica     |                    |                                  |                                 |                            |            |
|    | Ragione sociale                                                      | Leg. rap.<br>cognome | Leg. rap.<br>nome | Numero<br>protocollo | Data<br>protocollo | Data fine istruttoria<br>formale | Data fine istruttoria<br>merito | Data invio esito<br>nucleo | Nuclei     |
|    | CASEARIA TRICOLORE SOCIETA' CONSORTILE A<br>RESPONSABILITA' LIMITATA | GHIDONI              | NELSO             | CR-21277-2013        | 23/09/2013         | 25/09/2013 14:43                 | 10/10/2013 16:56                | 09/01/2014 13:09           | 02-10-2013 |
|    | Pagina 1 di 1 Registrazioni dalla 1 alla 1 di 1                      |                      |                   |                      |                    |                                  |                                 |                            |            |
| _  |                                                                      |                      |                   | Fascicoli istruttori |                    |                                  |                                 |                            |            |
|    | Protoco                                                              | ollo                 |                   |                      |                    |                                  | File                            |                            |            |
|    | Pagina 1 di 1 Registrazioni dalla 1 alla 1 di 1                      |                      |                   | Concessioni          |                    |                                  | Junio                           |                            |            |
|    | N. atto concessione                                                  |                      |                   | Concession           | Data atto c        | oncessione                       |                                 | File                       |            |
|    | DCR/2014/52                                                          |                      |                   |                      | 17/01              | /2014                            |                                 | Scarica                    |            |
|    |                                                                      |                      |                   |                      |                    |                                  |                                 |                            |            |

### Attuazione

- Domande di pagamento (Numero protocollo, data di invio della domanda di pagamento e tipologia di pagamento (Anticipo, SAL, SALDO))
- Liquidazioni (Tipologia intervento, numero e data decreto di liquidazione con la possibilità di scaricare il relativo file)
- Ordinativi di pagamento (Estremi ordinativo, Data ordinativo e liquidazione banca, importo dell'ordinativo)

| Visuali                                         | zzazio  | ne stato pra<br>Attuazio             | tiche benefi<br>ne      | ciario - | -            |
|-------------------------------------------------|---------|--------------------------------------|-------------------------|----------|--------------|
| Pagina 1 di 1 Registrazioni dalla 1 alla 1 di 1 |         |                                      |                         |          |              |
|                                                 |         | Domande di pagamento                 | )                       |          |              |
| Protocollo                                      |         | Data i                               | nvio                    | Т        | ipologia     |
| CR-7191-2014                                    |         | 20/02/201                            | 4 09:50                 |          | SALDO        |
| Tipologia intervento                            |         | Liquidazioni<br>N. atto liquidazione | Data atto liquida:      | zione    | File         |
| PRODOTTI                                        |         | DCR/2014/1014                        | 17/06/2014              |          | Scarica      |
| Pagina 1 di 1 Registrazioni dalla 1 alla 1 di 1 |         | Ordinativi di pagamente              | 2                       |          |              |
|                                                 | Estremi | Data ordinativo                      | Data liquidazione banca |          | Importo      |
| PRODUTTI                                        |         |                                      | 02/07/2014 00:00        |          | 4.395.066,61 |
|                                                 |         |                                      |                         |          |              |

## Comunicazioni

- Elenco comunicazioni istruttoria
- Elenco comunicazioni attuazione

|                                                                                       |                                                                  |                                                                                                    | Comunio                                                                                                    | cazioni                                                                                                   |                                                                                                    |                                                                            |
|---------------------------------------------------------------------------------------|------------------------------------------------------------------|----------------------------------------------------------------------------------------------------|----------------------------------------------------------------------------------------------------|----------------------------------------------------------------------------------------------------|----------------------------------------------------------------------------------------------------|----------------------------------------------------------------------------|
| Pagina 1 di 1 F                                                                       | tegistrazioni dalla 1 alla 2 d                                   | 2                                                                                                    |                                                                                                    |                                                                                                    |                                                                                                    |                                                                            |
|                                                                                       |                                                                  |                                                                                                    | Elenco comunicazioni ist                                                                                     | ruttoria                                                                                                  |                                                                                                    |                                                                            |
| ase istruttoria                                                                       | Sotto tipologia                                                  | Data validazione invitalia                                                                                      | Data validazione rup                                                                                         | Protocollo                                                                                                | Data validazione beneficiario                                                                                                    | Protocollo beneficiario                                                    |
|                                                                                       |                                                                  |                                                                                                    |                                                                                                    |                                                                                                    |                                                                                                    |                                                                            |
| MERITO                                                                                |                                                                  | 25/09/2013 15:14                                                                                                | 25/09/2013 18:21                                                                                             | CR-21656-2013                                                                                             | 30/09/2013 16:30                                                                                                    |                                                                            |
| MERITO<br>RUP                                                                         | CONCESSIONE                                                      | 25/09/2013 15:14                                                                                                | 25/09/2013 18:21<br>09/01/2014 13:09                                                                         | CR-21656-2013<br>CR-586-2014                                                                              | 30/09/2013 16:30<br>14/01/2014 14:46                                                                                              |                                                                            |
| MERITO<br>RUP<br>Pagina 1 di 1 R                                                      | CONCESSIONE                                                      | 25/09/2013 15:14                                                                                                | 25/09/2013 18:21<br>09/01/2014 13:09<br>Elenco comunicazioni att                                             | CR-21656-2013<br>CR-586-2014                                                                              | 30/09/2013 16:30<br>14/01/2014 14:46                                                                                              |                                                                            |
| MERITO<br>RUP<br>Pagina 1 di 1 F                                                      | CONCESSIONE<br>tegistrazioni dalla 1 alla 4 d                    | 25/09/2013 15:14 4 Data validazione invitalia                                                                   | 25/09/2013 18:21<br>09/01/2014 13:09<br>Elenco comunicazioni att<br>Data validazione rup                     | CR-21656-2013<br>CR-586-2014<br>uzzione<br>Protocolio                                                     | 30/09/2013 16:30<br>14/01/2014 14:46<br>Data validazione beneficiario                                                             | Protocolio beneficiario                                                    |
| MERITO<br>RUP<br>Pagina 1 di 1 F<br>Fase attuazione<br>RENDICONTAZIONE                | CONCESSIONE<br>tegistrazioni dalla 1 alla 4 d<br>Sotto tipologia | 4<br>Data validazione invitalia<br>31/03/2014 15:39                                                             | 25/09/2013 18:21<br>09/01/2014 13:09<br>Elenco comunicazioni att<br>Data validazione rup<br>31/03/2014 16:02 | CR-21656-2013<br>CR-586-2014<br>uzzione<br>Protocollo<br>CR-11993-2014                                    | 30/09/2013 16:30<br>14/01/2014 14:46<br>Data validazione beneficiario<br>15/04/2014 15:07                                         | Protocollo beneficiario<br>CR-13811-2014                                   |
| MERITO<br>RUP<br>Pagina 1 di 1 F<br>Fase attuazione<br>RENDICONTAZIONE<br>SOPRALLUOGO | CONCESSIONE tegistrazioni dalla 1 alla 4 d Sotto tipologia       | 4<br>Data validazione invitalia<br>31/03/2014 15:39<br>13/05/2014 15:36                                         | 25/09/2013 18:21<br>09/01/2014 13:09<br>Elenco comunicazioni att<br>Data validazione rup<br>31/03/2014 16:02 | CR-21656-2013<br>CR-586-2014<br>Jazlone<br>Protocollo<br>CR-11993-2014<br>CR-16653-2014                   | 30/09/2013 16:30<br>14/01/2014 14:46<br>Data validazione beneficiario<br>15/04/2014 15:07<br>19/06/2014 10:23                     | Protocollo beneficiario<br>CR-13811-2014<br>CR-21182-2014                  |
| MERITO RUP Pagina 1 di 1 F Fase attuazione RENDICONTAZIONE SOPRALLUOGO SOPRALLUOGO    | CONCESSIONE tegistrazioni dalla 1 alla 4 d Sotto tipologia       | 25/09/2013 15:14<br>4<br>Data validazione invitalia<br>31/03/2014 15:39<br>13/05/2014 15:36<br>15/05/2014 16:52 | 25/09/2013 18:21<br>09/01/2014 13:09<br>Elenco comunicazioni att<br>Data validazione rup<br>31/03/2014 16:02 | CR-21656-2013<br>CR-586-2014<br>Iszzione<br>Protocollo<br>CR-11993-2014<br>CR-16653-2014<br>CR-16653-2014 | 30/09/2013 16:30<br>14/01/2014 14:46<br>Data validazione beneficiario<br>15/04/2014 15:07<br>19/06/2014 10:23<br>19/06/2014 10:23 | Protocollo beneficiario<br>CR-13811-2014<br>CR-21182-2014<br>CR-21182-2014 |

### Documenti

- Documenti relativi al progetto (domanda firmata, carta d'identità, delega, ecc)
- Elenco allegati presentati dal beneficiario nella domanda di contributo (perizia, relazione descrittiva, ecc)

# Visualizzazione stato pratiche beneficiario – Documenti

|                                                                                                    | Documenti relativ                                                                                                    | ri al progetto                                                                                                    |                                                 |
|----------------------------------------------------------------------------------------------------|----------------------------------------------------------------------------------------------------|----------------------------------------------------------------------------------------------------|-------------------------------------------------|
|                                                                                                    | Tipologia documento                                                                                                    |                                                                                                    | File                                            |
|                                                                                                    | Domanda                                                                                                    |                                                                                                    | domanda.pdf                                     |
|                                                                                                    | Domanda firmata                                                                                                    |                                                                                                    | domanda_firmata.pdf.p                           |
|                                                                                                    | Carta identità firmata                                                                                                    |                                                                                                    | ci_firmata.pdf.p7m                              |
|                                                                                                    | Relazione sintetica (i due files Relazione sintetica son                                                                                                    | o alternativi)                                                                                                    | relazione_sintetica.p                           |
|                                                                                                    | Relazione sintetica firmata digitalmente (i due files Relazione sir                                                                                                    | tetica sono alternativi)                                                                                                    | relazione_sintetica.p7                          |
|                                                                                                    | Delega del beneficiario per il soggetto incaricato di sottoscrivere o                                                                                                    | ligitalmente la domanda                                                                                                    | delega.pdf                                      |
| D                                                                                                    | elega dei beneficiario firmata digitalmente per il soggetto incaricato di sottoscrivere digitalmente la                                                                                                    | a domanda (i due files Relazione sintetica sono alternativi)                                                                                                    | delega.p7m                                      |
| Sezione                                                                                                    | Elenco all                                                                                                    | egati<br>Scarica file                                                                                                    |                                                 |
| Sezione                                                                                                    | Elenco all<br>Tipo                                                                                                    | egati<br>Scarica file                                                                                                    |                                                 |
| Sezione<br>Prodotti                                                                                                    | Elenco all Tipo Relazione desorttiva                                                                                                    | egati<br>Scarica file<br>relazione descrittiva.pdf                                                                                                    |                                                 |
| Sezione<br>Prodotti<br>Prodotti                                                                                                    | Elenco all Tipo Relazione desorttiva Perizia giurata                                                                                                    | egati<br>Scarica file<br>relazione descrittiva.pdf<br>20130923 scansione perizia giurata.pdf                                                                                                    |                                                 |
| Sezione<br>Prodotti<br>Prodotti<br>Prodotti                                                                                          | Elenco all Tipo Relazione desortitiva Perizia giurata Perizia giurata                                                                                                    | egati Scarica file relazione descrittiva.pdf 20130923 scansione perizia giurata.pdf 1. allegato alla perizia - fotografie.pdf                                                                                                   |                                                 |
| Sezione<br>Prodotti<br>Prodotti<br>Prodotti<br>Prodotti                                                                              | Elenco all Tipo Relazione desortitiva Perizia giurata Perizia giurata Perizia giurata Perizia giurata                                                                                                    | egati Scarica file relazione descrittiva.pdf 20130923 scansione perizia giurata.pdf 1 allegato alla perizia - fotografie.pdf 2 allegato alla perizia - mappa catastale.pd                                                       |                                                 |
| Sezione<br>Prodotti<br>Prodotti<br>Prodotti<br>Prodotti<br>Prodotti                                                                  | Elenco all Tipo Relazione desorttiva Perizia giurata Perizia giurata Perizia giurata Perizia giurata Perizia giurata Perizia giurata                                                                                                    | egati  Scarica file  relazione descrittiva.pdf  20130923 scansione perizia giurata.pdf  1 allegato alla perizia - fotografie.pdf  2 allegato alla perizia - mappa catastale.p  3 allegato alla perizia - copia contratto comoda | df<br>ato.pdf                                   |
| Sezione<br>Prodotti<br>Prodotti<br>Prodotti<br>Prodotti<br>Prodotti<br>Prodotti                                                      | Tipo           Relazione descrittiva           Perizia giurata           Perizia giurata           Perizia giurata           Perizia giurata           Perizia giurata                                                                                                    | egati                                                                                                    | df<br>df<br>tlo.pdf<br>tf                       |
| Sezione<br>Prodotti<br>Prodotti<br>Prodotti<br>Prodotti<br>Prodotti<br>Prodotti<br>Prodotti                                          | Tipo       Relazione descrittiva       Perizia giurata       Perizia giurata       Perizia giurata       Perizia giurata       Perizia giurata       Perizia giurata                                                                                                    | egati                                                                                                    | d <u>í</u><br>Itopdí<br>Ií                      |
| Sezione<br>Prodotti<br>Prodotti<br>Prodotti<br>Prodotti<br>Prodotti<br>Prodotti<br>Prodotti<br>Prodotti                              | Tipo       Relazione descrittiva       Perizia giurata       Perizia giurata       Perizia giurata       Perizia giurata       Perizia giurata       Perizia giurata       Perizia giurata       Perizia giurata       Perizia giurata       Perizia giurata       Perizia giurata                                                                                         | egati                                                                                                    | d <u>í</u><br>Jlopdí<br>Jl                      |
| Sezione<br>Prodotti<br>Prodotti<br>Prodotti<br>Prodotti<br>Prodotti<br>Prodotti<br>Prodotti<br>Prodotti<br>Prodotti                  | Tipo         Relazione descrittiva         Perizia giurata         Perizia giurata         Perizia giurata         Perizia giurata         Perizia giurata         Perizia giurata         Perizia giurata         Perizia giurata         Perizia giurata         Perizia giurata         Perizia giurata         Perizia giurata         Perizia giurata                 | egati                                                                                                    | df<br>ato.pdf<br>df<br>?R.pdf                   |
| Sezione<br>Prodotti<br>Prodotti<br>Prodotti<br>Prodotti<br>Prodotti<br>Prodotti<br>Prodotti<br>Prodotti<br>Prodotti<br>Prodotti      | Tipo       Relazione descrittiva       Perizia giurata       Perizia giurata | egati                                                                                                    | df<br>tlo.pdf<br>df<br>PR.pdf<br>ntem.pdf       |
| Sezione<br>Prodotti<br>Prodotti<br>Prodotti<br>Prodotti<br>Prodotti<br>Prodotti<br>Prodotti<br>Prodotti<br>Prodotti<br>Dati generali | Tipo       Relazione descrittiva       Perizia giurata       Perizia giurata       Perizia giurata       Perizia giurata       Perizia giurata       Perizia giurata       Perizia giurata       Perizia giurata       Perizia giurata       Perizia giurata       Perizia giurata       Perizia giurata       Dichierazione antimafia                                     | egati                                                                                                    | dí<br>alo,odí<br>dí<br>?R.odí<br>ntemi.odí<br>n |